Download your Root Directory from the Server for Week Six.. Inside of your root directory, notice the new subdirectory named media. Place your audio file from your interview inside along with any other audio or video you would like to use.

Open Dreamweaver.

Next we want to tell Dreamweaver where our new Root Directory is. Dreamweaver locates your Root Directory through Site Directory. Choose the Pulldown menu of Site>New Site and navigate to your Root Directory that you just placed on your desktop.

## Add Audio

We are going to explore several ways to add video and audio to a examples.html page so begin by double clicking on the examples.html page in the Files Floating Panel.

Place your cursor after the opening MainContent Div. Using an <h1> container, type These are a few of my Samples.

Type an opening and closing p and add a space in between and place your cursor here.

| <pre><div id="nav"><a href="index.html">Home</a>   <a href="samples.h&lt;br&gt;&lt;div id=" maincontent"=""></a></div></pre> |            |                           |  |  |  |  |
|----------------------------------------------------------------------------------------------------|------------|---------------------------|--|--|--|--|
|                                                                                                    | ×<br>Inser | t Snippets Assets Files → |  |  |  |  |
| Open the Insert Floating Panel. Choose the HTML category and scroll down to HTML Audio.                                      |            | Script                    |  |  |  |  |
| Double click on HTML5 Audio. Notice that Dreamweaver has added the code into your Source Code.                               |            | Email Link                |  |  |  |  |
| Check out the design view.                                                                                                   |            |                           |  |  |  |  |
| Place your cursor in between the opening and closing audio file elements.                                                    |            | HTML5 Video<br>Canvas     |  |  |  |  |
| <ni class="fluid header">inese</ni>                                                                                          | An         | Animated Composition      |  |  |  |  |
| <audio controls=""></audio>                                                                                                  |            | HTML5 Audio               |  |  |  |  |
|                                                                                                    | ī.         | Flash SWF                 |  |  |  |  |
|                                                                                                    | FI         | Flash Video               |  |  |  |  |
| Shese are a few                                                                                                    | of         | mu samples                |  |  |  |  |

0:00 🤘

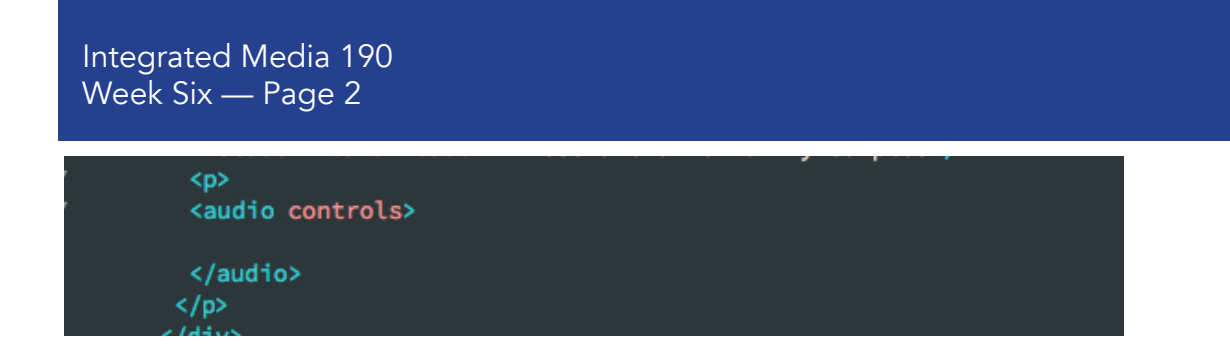

Inside of the Properties Window, find the window of Source and use the folder icon to scroll to your subdirectory of media and choose the file you want to use.

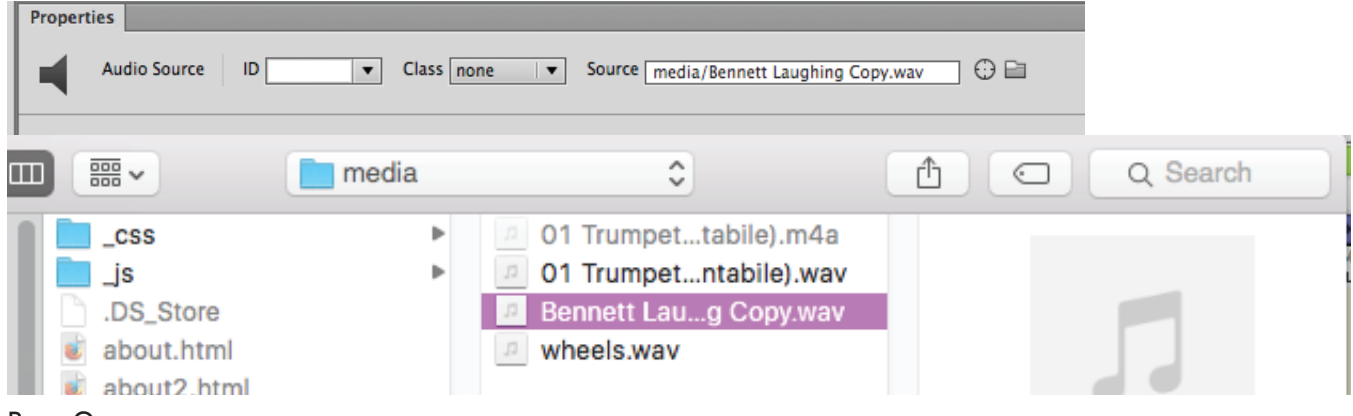

Press Open.

We need to add one bit of code here before we can test this. Place your cursor just before the bracket after the closing quote after the name of your audio file.

Type a space then a forward slash. Add the name of the subdirectory of media.

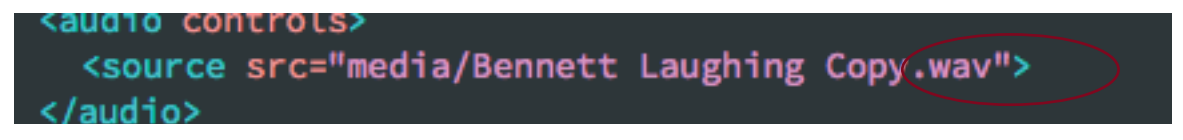

After the audio container, add a return then a container to add a description of audio or title.

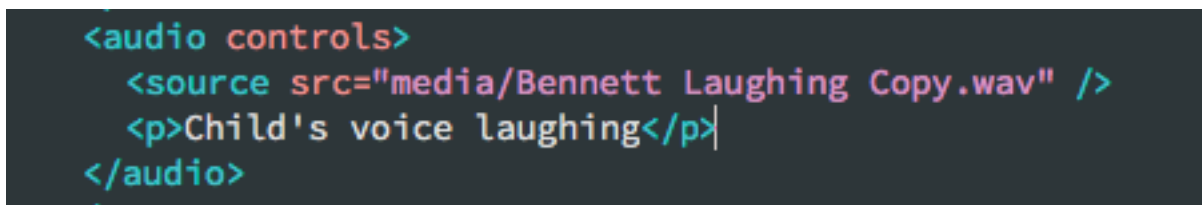

Save All and preview in a browser and listen to your audio.

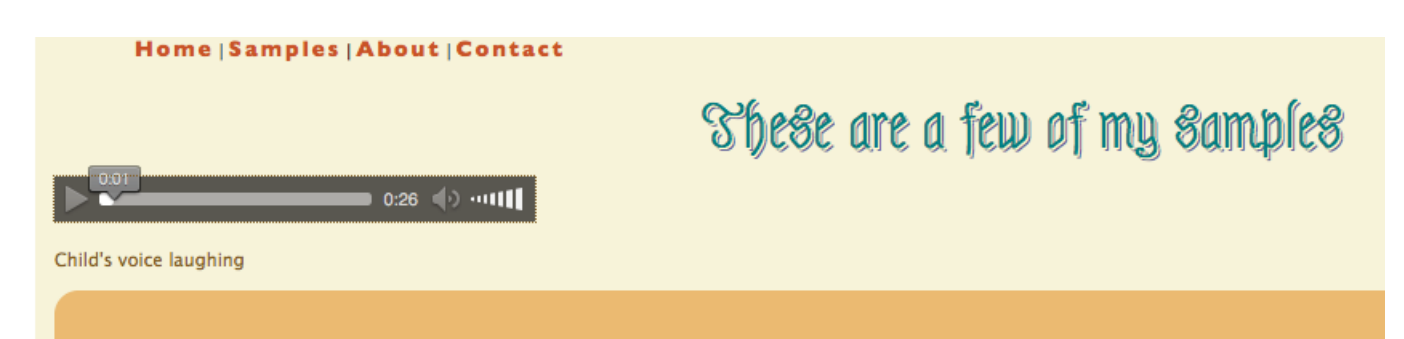

Integrated Media 190 Week Six — Page 3

Next, if you have a Sound Cloud let's add a link(s) to your files.

After the closing </audio> element and closing element, add an opening element.

In a browser, log into Sound Cloud and choose the sample you want to use.

Click on the share icon to bring up a new window of share or embed.

Choose embed and notice the code given to you. Highlight the code and copy.

|            | Write a co | mment                          |                         |  |
|------------|------------|--------------------------------|-------------------------|--|
|            | ♥ Like =*  | Add to playlist J1+ Add to gro | <b>L</b> Share          |  |
| Share      | Embed      | Message                        |                         |  |
|            |            | Rainbow                        | 1 year<br># RainbowSong |  |
|            |            |                                |                         |  |
|            |            |                                |                         |  |
| Share      |            |                                |                         |  |
| <b>y</b> F | t 👯 🧖      |                                |                         |  |

Integrated Media 190 Week Six — Page 4

Back in Dreamweaver, paste the code in between the elements.

Save All and preview in a browser.

|                          | These are a few of my samples |
|--------------------------|-------------------------------|
| 0:26 <b>♦</b> ) •••••••• |                               |
| Child's voice laughing   |                               |
| Rainbow                  | soundcloud<br>C Share         |
|                          |                               |
|                          |                               |
|                          |                               |

One thing I did not like and that is how huge the boring Sound Cloud image is. Notice in the code for the Sound Cloud file the height of "450".

Try changing that to 150 or 250 or something different. Your choice.

| <<br><<br>< | :p><br>:iframe<br>:/p> | width="100%" | height="450" | scrolling="no" | frameborder="no" | <pre>src="https://w.soundclou</pre> |
|-------------|------------------------|--------------|--------------|----------------|------------------|-------------------------------------|
|             |                        |              |              |                |                  |                                     |

| <iframe <="" th="" width="100%"><th>height="450"</th><th>scrolling="no"</th><th>frameborder="no"</th><th><pre>src="https:/</pre></th></iframe> | height="450"                  | scrolling="no"     | frameborder="no"                      | <pre>src="https:/</pre> |
|----------------------------------------------------------------------------------------------------|-------------------------------|--------------------|---------------------------------------|-------------------------|
| Child's voice laughing                                                                                                    | I hese are                    | : a tem ot wy sawb | n cə                                  |                         |
| raa1399<br>Rainbow<br>Jimiliantathibibinialibinaanilalialialiatiatakistaanadialialiatia                                                        | adamalahilindin kilin karatat |                    | nomedulidatili menalatilak il sitetid | SOUNDCLOUD              |

I like that much better.

Add any other Sound Cloud or audio files that you want to.

#### Video

Next, let's add a YouTube link and embed.

After the container of the last Sound Cloud coding, add a new opening element.

In the browser of your choice, go to the YouTube channel/video that you want to use.

Notice underneath the video, there is a Share choice.

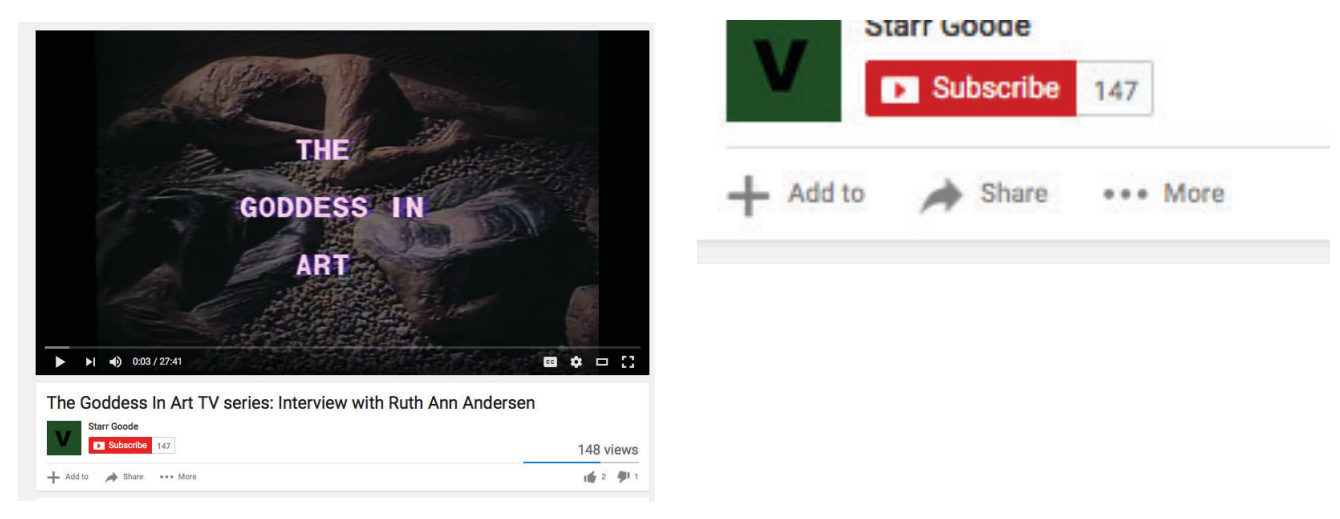

### Share Embed Email

<iframe width="420" height="315" src="https://www.youtube.com/embed/BYq2JRUT83w" frameborder="0" allowfullscreen></iframe>

Choose Share, then choose Embed and copy the code.

Paste the code inside of the container

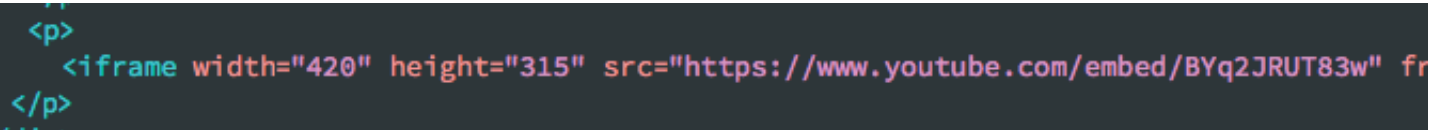

#### Save All and preview in a browser.

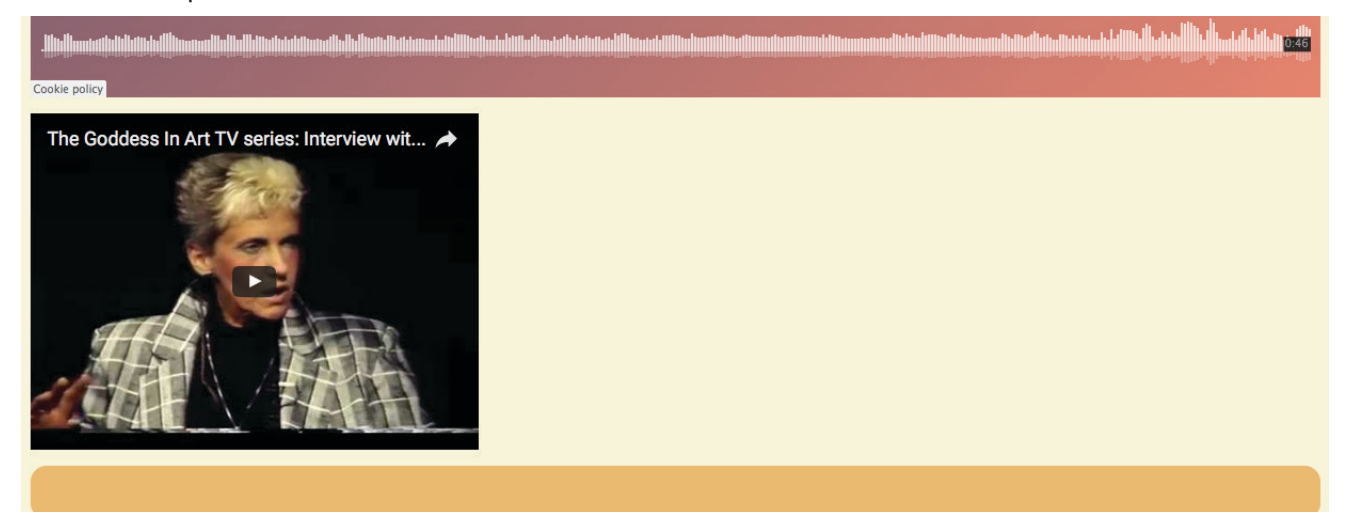

Notice that if you make your screen smaller, the video does not respond.

Let's try adding the same YouTube video using a Bootstrap Element.

After the closing for the first video, add another container

From the Insert Pull Down Menu, choose Bootstrap Components and scroll down to Responsive Video Embed.

| Insert  | Modify      | Format   | Commar   | nds Site                                 | Window                | Help                   |  |  |
|---------|-------------|----------|----------|------------------------------------------|-----------------------|------------------------|--|--|
| Div     |             |          |          |                                          |                       |                        |  |  |
| Image   |             |          | 7.81     | _                                        |                       |                        |  |  |
| Parag   | iraph       |          |          |                                          |                       |                        |  |  |
| Head    | ing         |          | >- 00 T  | s www-emb                                | ed-player-web         | p-vfl-lbN65.css ba     |  |  |
| Figure  | _           |          | て 第 1    |                                          | +                     | • → 🖸 file://,         |  |  |
| Linor   | tered List  |          |          |                                          |                       |                        |  |  |
| Order   | red List    |          |          | tml5.js">                                |                       |                        |  |  |
| List It | em          |          |          |                                          |                       |                        |  |  |
| Нуре    | rlink       |          |          | dia querie                               | ·>                    |                        |  |  |
|         |             |          |          |                                          | :57                   |                        |  |  |
| Head    | er          |          |          | 5shiv.min.                               | js"> <td>ipt&gt;</td> | ipt>                   |  |  |
| Navig   | ation       |          |          |                                          |                       |                        |  |  |
| Aside   |             |          |          |                                          |                       |                        |  |  |
| Articl  | e           |          |          |                                          |                       |                        |  |  |
| Section | on          |          |          |                                          |                       |                        |  |  |
| Foote   | r           |          |          | lt=""/> </td <td>'div&gt;</td> <td></td> | 'div>                 |                        |  |  |
|         |             |          |          | samples.                                 | html">Sam             | ples   <a< td=""></a<> |  |  |
| Form    | -           |          |          | les                                      |                       |                        |  |  |
| Boots   | trap Com    | onents   |          | Containe                                 | er                    |                        |  |  |
| iQuer   | v Mobile    | Jononito | Þ        | Containe                                 | er-fluid              |                        |  |  |
| jQuer   | y UI        |          | •        | Grid Rov                                 | with colur            | nn                     |  |  |
| -       | -<br>       |          |          |                                          |                       |                        |  |  |
| Temp    | late        |          |          | Navbar                                   |                       | •                      |  |  |
| Favor   | ites        |          |          | Despons                                  | ive Image             |                        |  |  |
| Deer    |             |          |          | Thumhn                                   | ails                  | S                      |  |  |
| Recei   | nt Snippets | s        | •        | Media O                                  | biect                 | •                      |  |  |
| 0" hei  | ght="315"   | src="ht  | tps://ww | Glyphico                                 | ons                   | ► <u>1</u>             |  |  |
|         |             |          |          | Respons                                  | ive Video E           | mbed                   |  |  |
|         |             |          |          |                                          |                       |                        |  |  |

<div class="embed-responsive embed-responsive-16by9">

<iframe class="embed-responsive-item" src="https://www.youtube.com/embed/BYq2JRUT83w"></iframe>
</div>

# Integrated Media 190 Week Six — Page 7

Save All and preview in a browser. Notice that this video responds to the window size.

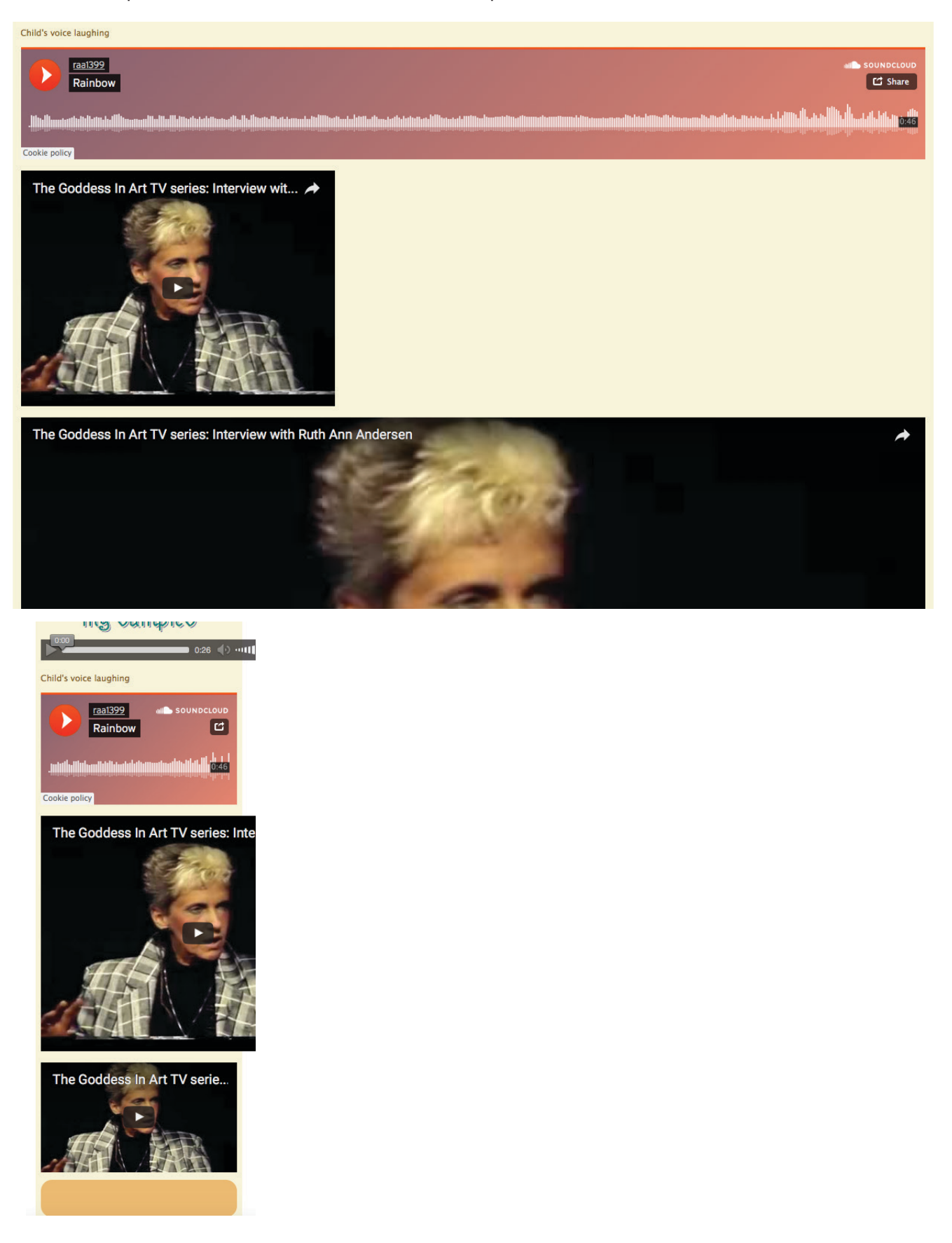